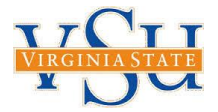

# TECHNOLOGY SERVICES ACCOUNT ACCESS INSTRUCTIONS

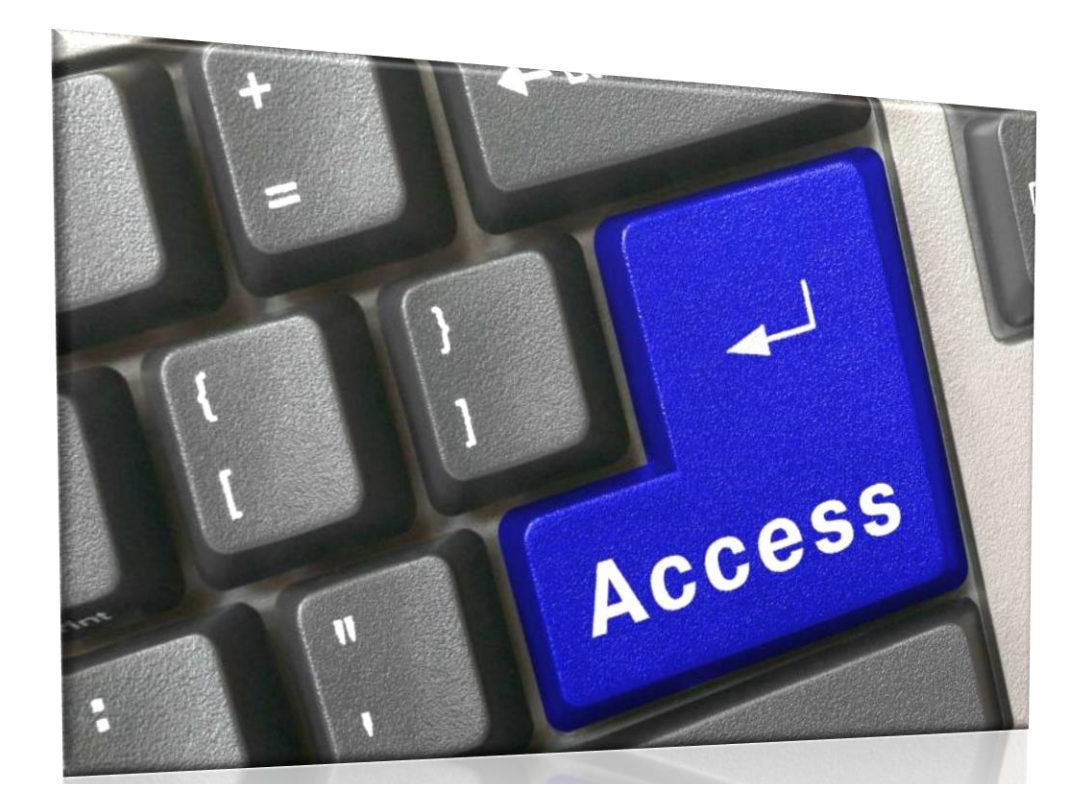

# **TABLE OF CONTENTS**

- INSTRUCTIONS......2
- Access Control (Your Responsibilities to VSU)......2
  - SIGNING INTO THE AUTOMATED ACCESS FORM 3
    - SELECTING A SYSTEM ......4
      - BANNER ACCESS......4

## **Access Control (Your Responsibilities to VSU)**

Access to Virginia State University's information systems and data is controlled by the implementation of an appropriate access control policy to manage accounts and define the processes of authentication, authorization, administration, and termination of access rights. VSU Technology Services **Policy 6310** – **Logical Access Control and Account Management** establishes the requirements for managing access and all accounts for any information system, application, or data supported by the University. Read the entire policy before requesting access to any of the University's systems. As a user, you have certain responsibilities.

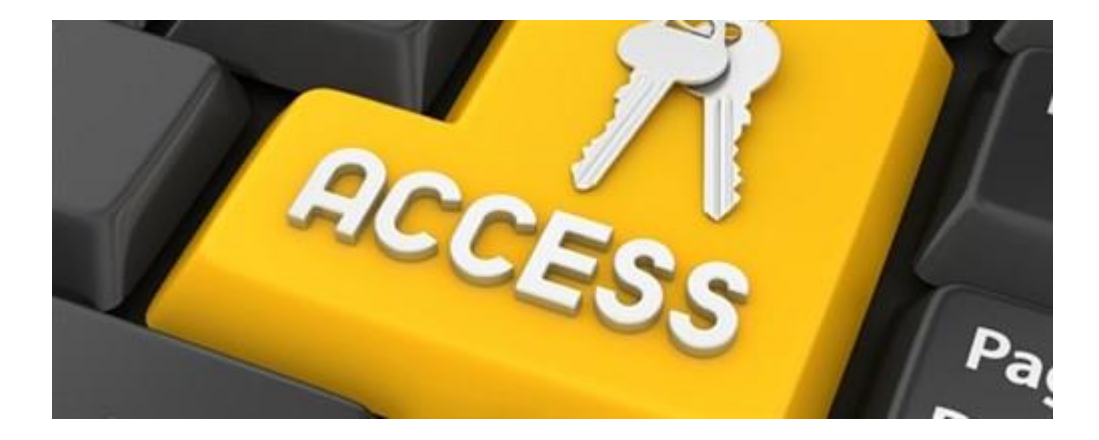

This document includes step by step instructions for accessing to the University's **Automated Account Request Form. Paper forms are no longer accepted in Technology Services.** 

# SIGNING INTO THE AUTOMATED ACCESS FORM

The Automated Access Form is accessed through a SharePoint site that allows you to:

- Request Access to a University system
- Review Requests that you have already submitted
- Review Requests that are awaiting approval

#### To access the form:

Click > <u>https://intranet.vsu.edu/webforms/AAR/SitePages/Home.aspx</u> and sign in with VSU credentials

| Windows Security<br>Connecting to | intranet.vsu.edu.                                      |
|-----------------------------------|--------------------------------------------------------|
|                                   | User name Password Domain: VSU Remember my credentials |
|                                   | OK Cancel                                              |

2. <u>I want to</u>: Click > Request access to a Technology Services system

| I want to:                                                                                                    |
|----------------------------------------------------------------------------------------------------|
| <ul> <li>Request access to a Technology Services system.</li> <li>View requests I have submitted, or that have been submitted on my behalf</li> <li>View requests awaiting my approval</li> </ul> |

3. If you would like to either view the requests that you have submitted or check to the status of the requests is in the approval process, click whichever options is applicable.

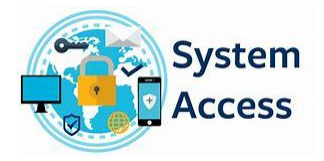

### **SELECTING A SYSTEM**

- 4. <u>Select a System</u> Click > Active Directory (AD) for all account access to basic functions like:
  - The VSU Network
  - University email
  - Shared folders
  - Shared mailboxes
  - Security Groups

#### Select a System

| Name                   | Description                    | Notes                                                                                                   |  |  |
|------------------------|--------------------------------|----------------------------------------------------------------------------------------------------|--|--|
| Active Directory       | Accoss Roquest                 | This option can be used to request normal User network and email accounts as well as: Shared mailboxes, |  |  |
|                        | Access Request                 | Shared Folder on S:Drive and P:Drive, VPN access and Services Accounts.                                 |  |  |
| Active Directory Name  |                                |                                                                                                    |  |  |
| Change                 |                                |                                                                                                    |  |  |
| AD Group Membership    | Request inclusion in an Active |                                                                                                    |  |  |
|                        | Directory Group                |                                                                                                    |  |  |
| Banner - Admissions    | Banner - Admissions            | Supervisor approval                                                                                     |  |  |
| Banner - Advancement   | Banner - Advancement           | Supervisor approval                                                                                     |  |  |
| Banner - Finance       | Banner - Finance               | Supervisor approval                                                                                     |  |  |
| Banner - Financial Aid | Banner - Financial Aid         | Supervisor approval                                                                                     |  |  |
| Banner - Human         | Papper, Human Recourses        | Cupanying approval                                                                                      |  |  |
| Resources              | Danner - Human Resources       | Supervisor approva                                                                                      |  |  |
| Banner - Student       | Banner - Student               | Supervisor approval                                                                                     |  |  |

### **BANNER ACCESS**

1. *Self-Service Banner* and *Internet Native Banner* can also be requested by clicking on the Banner service that you require.

**NOTE:** Before Banner access can be granted, you *must* complete Banner Security training.

| Description                    | Notes                                                                                                    |  |  |
|--------------------------------|----------------------------------------------------------------------------------------------------|--|--|
| Access Request                 | This option can be used to request normal User network and email accounts as well as: Shared mailboxes,                                                                                                    |  |  |
| ALLESS REQUEST                 | Shared Folder on S:Drive and P:Drive, VPN access and Services Accounts.                                                                                                    |  |  |
|                                |                                                                                                    |  |  |
|                                |                                                                                                    |  |  |
| Request inclusion in an Active |                                                                                                    |  |  |
| Directory Croup                |                                                                                                    |  |  |
| Banner - Admissions            | Supervisor approval                                                                                                    |  |  |
| Banner - Advancement           | Supervisor approval                                                                                                    |  |  |
| Banner - Finance               | Supervisor approval                                                                                                    |  |  |
| Banner - Financial Aid         | Supervisor approval                                                                                                    |  |  |
| Deeper Human Decourses         | Currenting and and                                                                                                    |  |  |
| Banner - Human Resources       | Supervisor approval                                                                                                    |  |  |
| Banner - Student               | Supervisor approval                                                                                                    |  |  |
|                                | Description Access Request Access Request Request inclusion in an Active District Coop Banner - Admissions Banner - Advancement Banner - Finance Banner - Financial Aid Banner - Human Resources Banner - Student |  |  |

#### Select a System

2. On the initial screen your information and your Supervisor's Name will automatically populate. If the **Supervisor Name** is incorrect, type in the correct name and click the icon with the check mark to add them.

| Active Directory       |                                                                                |                  |              |  |  |  |
|------------------------|--------------------------------------------------------------------------------|------------------|--------------|--|--|--|
| User Type*             | ○ New User                                                                     |                  |              |  |  |  |
| Name: *                | Joan Washington                                                                | ₽/ 🗈             |              |  |  |  |
| Employment Status *    | ○ Faculty ○ Staff - Classified ○ Staff - Hourly ○ Student ○ Contractor ○ Other |                  |              |  |  |  |
| Job Title *            | Application Security Administrator                                             | V Number         |              |  |  |  |
| Department *           | Technology Services                                                            | Telephone Number | 804-524-2187 |  |  |  |
| Building *             | Trinkle Hall                                                                   | Room             | 316          |  |  |  |
| ? Start Date           |                                                                                | ? End Date       |              |  |  |  |
| Supervisor *           | Bettie Backus                                                                  |                  |              |  |  |  |
| Ø Justification *      |                                                                                |                  |              |  |  |  |
| Additional Information |                                                                                |                  |              |  |  |  |

- Select "New User" for new employees only and fill in all fields with an (\*) by them.
- Select "Existing Account" for an existing employee. Most of their information will populate. Fill in all fields that have an (\*) by them.
- 3. Justification New User, Shared Mailbox, folders and all other access
  - For a shared mailbox or security group provide the name of all individuals requiring access
- 4. <u>Additional Information</u> Include any additional information that may be unique to your department or that will assist with account creation.
- <u>Account Requested</u> The <u>Standard Account</u> box must be checked to complete the request. You can select any of the other options as well at this time. Access Requested

| Please ensure that the account listed below is correct. |                |             |  |  |  |
|---------------------------------------------------------|----------------|-------------|--|--|--|
| Role/Type                                               | Account Update | Description |  |  |  |
|                                                         | jwashington    |             |  |  |  |
| Service Account                                         | jwashington    |             |  |  |  |
| Shared Folder                                           | jwashington    |             |  |  |  |
| Shared Mailbox                                          | jwashington    |             |  |  |  |
| Standard Account                                        | jwashington    |             |  |  |  |
| VPN Access                                              | jwashington    |             |  |  |  |
|                                                         |                |             |  |  |  |
|                                                         | Cancel         | Submit      |  |  |  |

If you select any of the other Roles/Types with the exception of VPN you will need to provide the name and/or location of the file in the description field.

- a. Once you check all applicable roles/types click the update option.
  - Existing users will be added automatically
  - Add the name (first and last name) for new user
- b. Verify that all fields are complete and Click > <u>Submit</u>

Once submitted, you and your Supervisor will receive an email. Your supervisor will need to click the second link in the email message to approve the request. Make sure that you contact your supervisor to ensure that he/she approves the request.

After the Supervisor approves the request, it will pass to the System Owner for approval.

When all approvers are complete, the Applications Security Administrator will complete your request. You will receive an email notification once the accounts have been created. You will now have access to the requested system(s).

Once you have received notification that your new Employee Active Directory and Email Account has been created, notify the **Technology Services Training Consultant** to schedule Banner Security training. Technology Services Training Consultant, Shahla Roayaei can be reached either by phone or email: ((804) 524-7093 or <u>sroayaei@vsu.edu</u>).

Paper forms will no longer be accepted for access to University systems. If you have any questions or issues using the form, contact the VSU Help Desk at (804) 524-5210.